## VASE+ WebVISION Quick Setup Guide

This document will help provide a high-level overview of what the necessary steps are needed to ensure a Community Event is set up. For more detailed information, please refer to our job aids detailing out specifics for each scenario.

| WebVISION                                                                                                    |  |  |  |  |  |  |
|----------------------------------------------------------------------------------------------------|--|--|--|--|--|--|
| Step 2 - Setting Up a Community Event                                                                                                    |  |  |  |  |  |  |
| <ul> <li>A district user is to set up a community event in<br/>WebVISION prior to accessing the VASE+ environment</li> <li>The User shall identify: <ul> <li>The location of the event</li> <li>The vaccines being offered</li> <li>The Point of Contact</li> <li>The lots needed</li> </ul> </li> <li>Community event setups require the following information<br/>(Page reference CEUORG &amp; CEICES)</li> <li>Organization (Where a community event is happening)</li> <li>Sub Prog Code</li> <li>Event Type</li> <li>Event Topic</li> <li>VDH Contact Person</li> <li>Event Status</li> <li>Start Date</li> <li>NEW: VASE+ Event</li> <li>Site</li> <li>Event Setting</li> <li>Setting Name</li> <li>Payor Type</li> <li>Payment Frequency</li> <li>Inputting CE Procedure Lists under the CE Details tab<br/>(Page reference CEICPD)</li> <li>Procedure Data</li> <li>Quantity</li> <li>Procedure Status</li> <li>Sub Prog Code</li> <li>Community event ID</li> <li>Procedure Name</li> </ul> |  |  |  |  |  |  |
|                                                                                                    |  |  |  |  |  |  |

| 0                                                                                           | Price Code        |  |  |
|---------------------------------------------------------------------------------------------|-------------------|--|--|
| 0                                                                                           | Price Description |  |  |
| 0                                                                                           | Price             |  |  |
| 0                                                                                           | Procedure Fee     |  |  |
| 0                                                                                           | Vaccine Code      |  |  |
| 0                                                                                           | Diagnosis Code    |  |  |
| 0                                                                                           | Revenue Code      |  |  |
| 0                                                                                           | Fund Code         |  |  |
| Step 3: Set Up Vaccine Lots (WebVISION):                                                    |                   |  |  |
| □ Ensuring vaccine lots are set up prior to any vaccination event is important as it allows |                   |  |  |

| - | Ensuring vaccine lots are set up prior to any vaccination event is important as it allows |
|---|-------------------------------------------------------------------------------------------|
|   | VASE+ to automatically pull data. Vaccine lots should be set up in page INIDLT            |
|   |                                                                                           |

|     | VASE+                                                                                                    |                                                                                                    |  |  |  |
|-----|----------------------------------------------------------------------------------------------------|----------------------------------------------------------------------------------------------------|--|--|--|
| Ste | ep 1 – Setting Up Community Event Clinic                                                                                                 | Step 2 – Manually Refreshing Lot                                                                                                    |  |  |  |
|     | A VASE+ User must have the role "WebVISION<br>District Admin" or "WebVISION Site Admin" in<br>order to create a Community Event in VASE+ | Under the "Edit" clinic option, the<br>user clicks on "Refresh Lots" to<br>ensure any additional lot added<br>in Web/(SION in transformed to |  |  |  |
|     | tab                                                                                                    | VASE+ through this process                                                                                                    |  |  |  |
|     | <ul> <li>Select VASE Jurisdiction</li> <li>WebVISION District</li> <li>WebVISION Location (cite)</li> </ul>                              |                                                                                                    |  |  |  |
|     | User inputs site information either through                                                                                              |                                                                                                    |  |  |  |
|     | existing sites or adding a new site                                                                                                    |                                                                                                    |  |  |  |
|     | • VASE Site                                                                                                    |                                                                                                    |  |  |  |
|     | • VIIS Org Code                                                                                                    |                                                                                                    |  |  |  |
|     | <ul> <li>Address First Line</li> </ul>                                                                                                   |                                                                                                    |  |  |  |
|     | • City                                                                                                    |                                                                                                    |  |  |  |
|     | o Zip                                                                                                    |                                                                                                    |  |  |  |
|     | details                                                                                                    |                                                                                                    |  |  |  |
|     | <ul> <li>Point of Contact (Visible to the Public)</li> </ul>                                                                             |                                                                                                    |  |  |  |
|     | <ul> <li>Scheduling Parameters</li> </ul>                                                                                                |                                                                                                    |  |  |  |
|     | <ul> <li>Schedule Start Time</li> </ul>                                                                                                  |                                                                                                    |  |  |  |
|     | <ul> <li>Schedule End Time</li> </ul>                                                                                                    |                                                                                                    |  |  |  |
|     | <ul> <li>Break Start Time</li> </ul>                                                                                                    |                                                                                                    |  |  |  |
|     | <ul> <li>Break End Time</li> </ul>                                                                                                    |                                                                                                    |  |  |  |
|     | <ul> <li>Slot Duration</li> </ul>                                                                                                    |                                                                                                    |  |  |  |
|     | <ul> <li>Appointments per Time Slot</li> </ul>                                                                                           |                                                                                                    |  |  |  |
|     | <ul> <li>Interval Between Slots</li> </ul>                                                                                               |                                                                                                    |  |  |  |

- School-Based clinic occurring during school hours
- Open Pod

## **Step 3: Adding Providers and Position Numbers**

An admin user must add all providers in VASE+ with the role of "Vaccine Administrator"
 User then shall ensure that all Provider Position Number has been associated with an

account prior to vaccination event